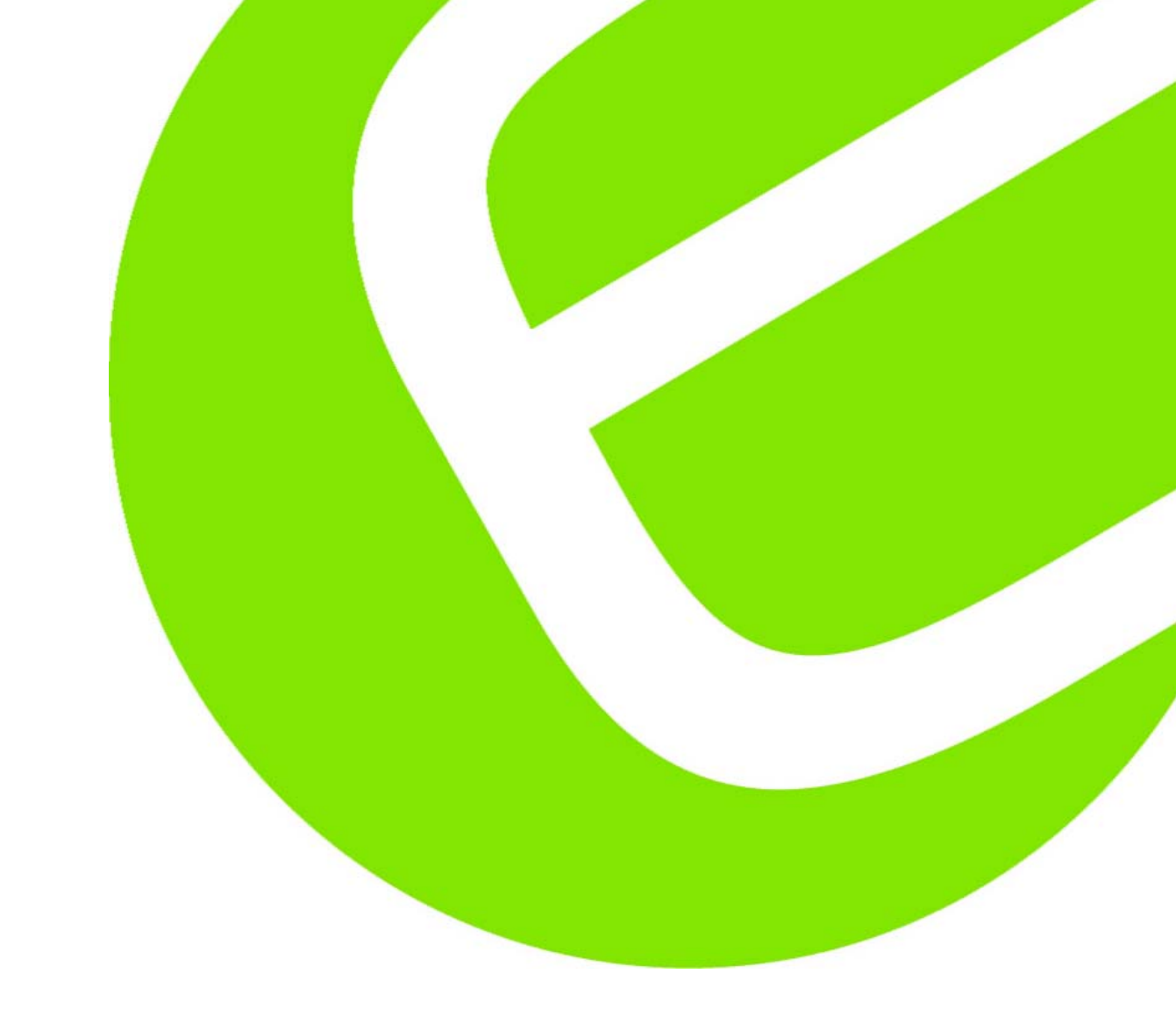

# MI 3122 SmarTEC

Dansk/norsk vejledning Svensk manual English usermanual Side 1 - 8 Sida 9 - 16 Page 17 - 24

EAN-nummer: 5706445480906

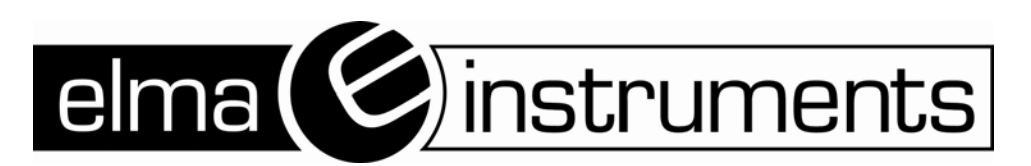

| Dansk/norsk betjeningsvejledning                          | 1      |
|-----------------------------------------------------------|--------|
| Sikkerheds og funktionshensyn                             | 1      |
| Advarsler                                                 | 1      |
| Batteribehandling                                         | 1      |
| Kommunikation                                             | 2      |
| Hvordan man overfører data til instrumentet               | 2      |
| Instrument frontpanel                                     | 3      |
| Målinger                                                  | 3      |
| Test af fejlstrømsafbrydere (RCD test)                    | 3      |
| Fejlsløjfeimpedans og prospektiv fejlstrøm                | 4      |
| "Kabel" (Zline) impedans og prospektiv kortslutningsstrøm | 5      |
| Spænding, frekvens og fasefølge                           | 7      |
| PE test terminal                                          | 8      |
| Svensk manual                                             | 0      |
| Säkerhet och funktionshänsvo                              | ۳<br>۵ |
| Varning                                                   | 9<br>Q |
| Ratteribantering                                          | 9<br>Q |
| Anslutning                                                | 10     |
| Hur man överför data till instrumentet                    | 10     |
| Instrumentets frontpanel                                  | 11     |
| Mätningar                                                 | 11     |
| Test av jordfelsbrytare (RCD test)                        | 11     |
| Felloopimpedans och beräknad felström                     | 12     |
| "Kabel" (7-line) impedans och beräknad kortslutningsström | 13     |
| Spänning, frekvens och fasfölid                           | .15    |
| PE test anslutning                                        | .16    |
|                                                           |        |
| English usermanual                                        | .17    |
| Safety and operational considerations                     | .17    |
| Warnings                                                  | .17    |
| Battery handling                                          | .17    |
| Communication                                             | .18    |
| How to transfer stored data:                              | .18    |
| Instrument front panel                                    | .19    |
| Measurements                                              | .20    |
|                                                           | .20    |
| Fault loop impedance and prospective fault current        | .21    |
| Line impedance and prospective short-circuit current      | .21    |
| Voltage, trequency and phase sequence                     | .23    |
| PE test terminal                                          | .24    |

## Dansk/norsk betjeningsvejledning

## Sikkerheds og funktionshensyn

### Advarsler

- Dette dokument er et supplement til den fulde betjeningsvejledning.
- Advarsel på instrumentet siger: "Læs betjeningsvejledningen med speciel opmærksomhed for sikker funktion". Symbolet kræver en handling.
- Læs altid betjeningsvejledningen grundigt igennem, ellers kan man risikere skade på bruger, instrumentet og det udstyr, som er under test.
- Brug aldrig instrumentet eller tilbehør dertil, hvis en skade er observeret på instrumentet.
- Overvej alle kendte forbehold i forbindelse med at undgå elektrisk stød, når der arbejdes på spændingsførende systemer.
- Brug ikke instrumentet i systemer, hvor spændingen overskrider 600V.
- Service indgriben eller justering må kun foretages af Elma Instruments.
- Brug kun originalt tilbehør eller lign. leveret fra leverandøren.
- Tag forbehold for, at testudstyr/tilbehør, som er kompatibelt med dette instrument overholder overspændingskategori III, 300V. Med dette menes, at den maksimale spænding mellem fase og jord ikke må overstige 300V.
- Instrumentet indeholder genopladelige NiCD eller NiMh battericeller. Cellerne bør kun blive udskiftet med celler af samme type, som beskrevet på batteribeskrivelsen i denne manual. Brug ikke standard alkaline batterier med strømforsyning tilsluttet ellers kan man risikere at instrumentet kan eksplodere.
- Farlig spænding eksisterer internt i instrumentet. Afbryd alle testledninger, fjern forsyningskablet og sluk instrumentet før man begynder, at udskifte batterierne.
- Alle normale sikkerhedsforskrifter skal overholdes i forbindelse med at undgå mulig elektrisk stød, når der arbejdes på elektriske installationer.

### Batteribehandling

- A Når battericeller skal udskiftes eller bare før man åbner batteri/sikringsdækslet skal alt måletilbehør tilkoblet instrumentet frakobles og der skal slukkes for instrumentet. Der kan nemlig forekomme farlig spænding internt i instrumentet.
- Isæt celler korrekt, ellers vil instrumentet ikke du og batterier kan blive afladet.
- Hvis instrumentet ikke bruges over en længere periode bør batterierne blive fjernet fra instrumentet.
- Alkaline eller genopladelige Ni-MH eller Ni-CD batterier (str. AA) kan bruges. Funktions tiden er givet ud fra celler med normal kapacitet på 2100mAh.

Batteriet bliver opladet, hver gang at strømforsyningen bliver tilsluttet instrumentet. Indbyggede beskyttelseskredse kontrollerer opladningsproceduren og sikrer maksimal batterilevetid. Strømforsynings stikpolaritet er vist på figuren herunder:

+ ( 🗕 Strømforsynings stikpolaritet

### Note!

Brug kun strømforsyning, som er medleveret fra leverandøren eller fra Elma for at undgå muligheden for brand eller elektrisk stød.

### Kommunikation

Der findes to forskellige kommunikationsformer til instrumentet: USB eller RS232. **Hvordan man overfører data til instrumentet** 

- Vælg brugbart kommunikationsinterface (USB eller RS232) og forbind instrumentet til PC´en.
- Tænd for PC og instrument.
- Kør programmet "Eurolink". (Hvis man i forvejen har en Eurotest AT og den nyeste version af Eurolink softwaren (ver. 4.5), kan man bruge denne software og derved er man fri for at tilkøbe software til MI3122).
- PC og instrument vil nu automatisk genkende hinanden.
- Brug programmet til følgende: download data, cleare hukommelse, modificering af brugerdata, klargøre rapporter og eksportere til regneark.

### Note!

• USB driver skal installeres på PC´en før man bruger sin USB interface. Referer til USB installationsinstruktionerne på installations CD-en.

### Kommunikations overførselshastighed:

| RS232: | 115200 baud |
|--------|-------------|
| USB:   | 256000 baud |

## **Instrument frontpanel**

### Tekstbeskrivelse

- 1. 128 x 64 punkts matrix display med
- baggrundsbelysning
- 2. TEST knap starter en måling
- 3. OP knap ændrer valgte parameter
- 4. NED knap ændrer valgte parameter
- 5. MEM hukommelsesfunktion
- 6. Funktions vælgere vælger testfunktion
- 7. Ændrer baggrundsbelysningniveau og kontrast.
- 8. Tænder og slukker instrumentet.
- 9. HELP fremkommer med hjælpemenuer.
- 10. TAB vælger parametre i den valgte funktion.
- 11. PASS indikerer accept af resultat.
- 12. FAIL indikerer fejl i resultat.

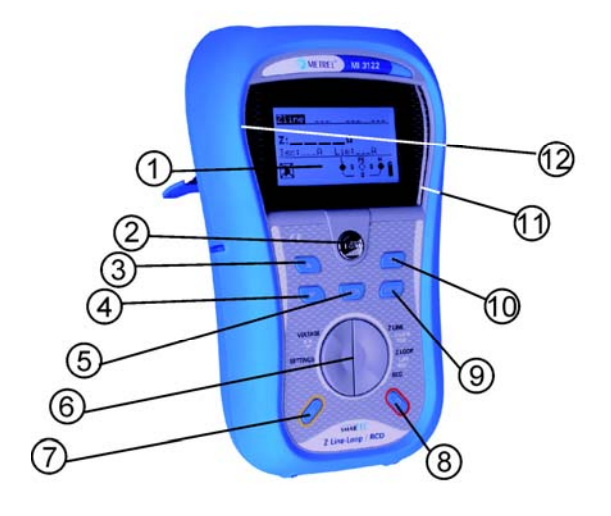

## Målinger

### Test af fejlstrømsafbrydere (RCD test)

- (1) Opsætningsfunktion
- Brug funktionsvælger (knap 6) til at finde og vælge RCD funktionen.
- Brug OP / NED knapperne for at vælge undermenu (kontakt spænding, udkoblingstid, udkoblingsstrøm, RCD autotest).

| Opsæt parametre og grænser                                |
|-----------------------------------------------------------|
| $I_{\Delta N}$ Fastsat RCD strøm følsomhed $I_{\Delta N}$ |
| typeRCD type [G, S], teststrøm bølgeform                  |
| [ <del>~~,~~,~_,~_]</del> .                               |
| MULAktuel teststrøm relativ til fastsat I                 |
| U <sub>lim</sub> Berøringsspændings <b>grænse.</b>        |

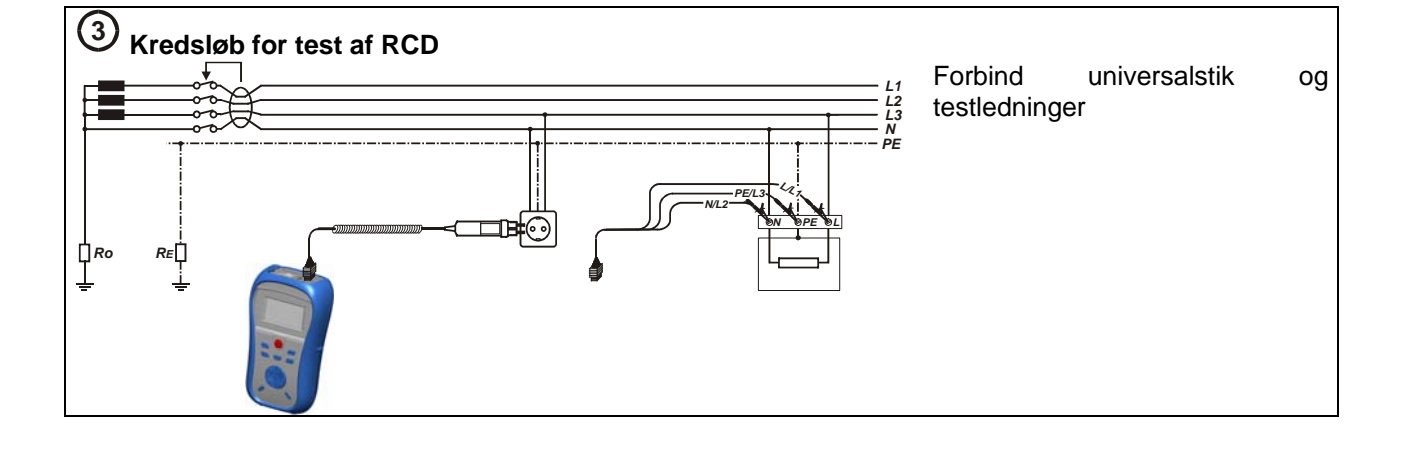

6

(4) Måleprocedurer

Måleprocedure for berøringsspænding, udkoblingstid og udkoblingsstrøm:

- Forbind testkabel til instrumentet.
- **Forbind** testledninger til det testede emne.
- □ Tryk på **TEST** knappen.
- Efter målinger er færdiggjorte gem da resultatet (software er tilbehør).

Elma Instruments anbefalede måleprocedure for RCD test:

□ Forbind testkabel til instrumentet.
□ Forbind testledninger til det testede emne
□ Tryk på TEST knappen efter hver genindkobling af RCD.
□ Test ved 1 x I<sub>ΔN</sub>, 0° - ->.
□ Genindkoble RCD.
□ Test ved 1 x I<sub>ΔN</sub>, 180° - ->.
□ Genindkoble RCD.
□ Test I , 0° ->.
□ Genindkoble RCD.
□ Test I , 0° ->.
□ Genindkoble RCD.
□ Test I , 0° ->.
□ Genindkoble RCD.
□ Test I , 0° ->.
□ Genindkoble RCD.
□ Test I , 0° ->.
□ Genindkoble RCD.
□ Test I , 0° ->.
□ Genindkoble RCD.
□ Test I , 0° ->.
□ Genindkoble RCD.
□ Genindkoble RCD.

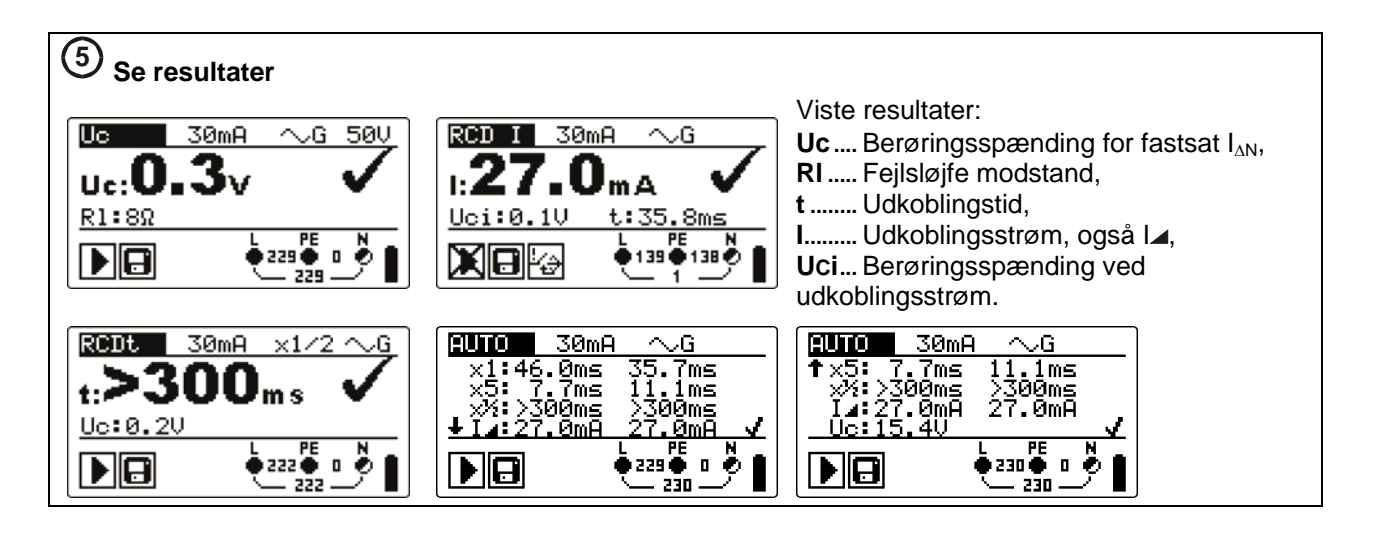

### Fejlsløjfeimpedans og prospektiv fejlstrøm Bemærk!

Denne efterfølgende test bruges til kontrol af kortslutningsniveauer i systemer <u>uden</u> fejlstrømsafbryder (RCD) samt til test af overgangsmodstand til jord. (Test af overgangsmodstand til jord vil altid være i systemer, hvor der sidder fejlstrømsafbryder).

### (1) Opsætningsfunktion

- Brug funktionsvælgeren til at finde og vælge Zloop funktionen.
- Brug OP / NED knapperne to skelne imellem underfunktionerne Zloop og Zs rcd (Overgangsmodstand til jord).

(2) Opsæt parametre og grænser Sikrings type [---, NV, gG, B, C, K, D]. Mærkestrøm for valgte sikring. Maksimum bryde tid for valgte sikring.

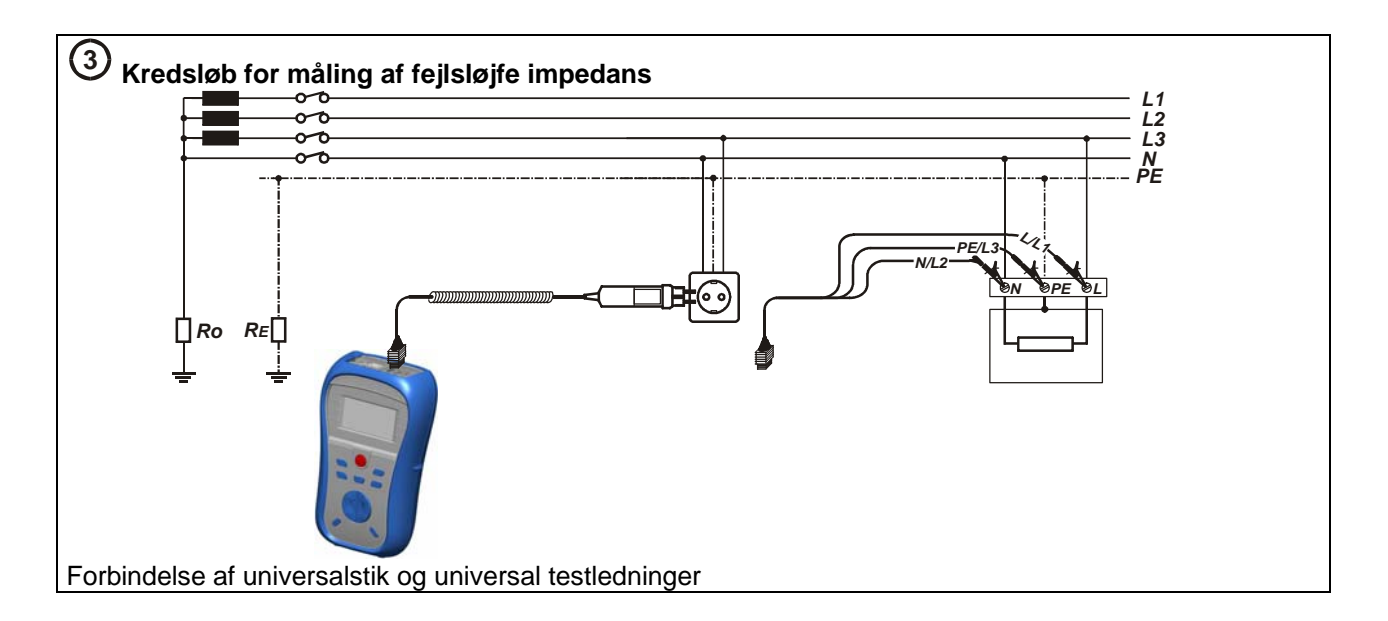

## (4) Måleprocedure

- Forbind testkabel i toppen af instrumentet.
- Forbind testledninger på det emne, som der skal testes på.
- Tryk på **TEST** knappen for at udføre målingen.
- Gem resultatet ved at trykke på "MEM" knappen (Software er tilbehør).

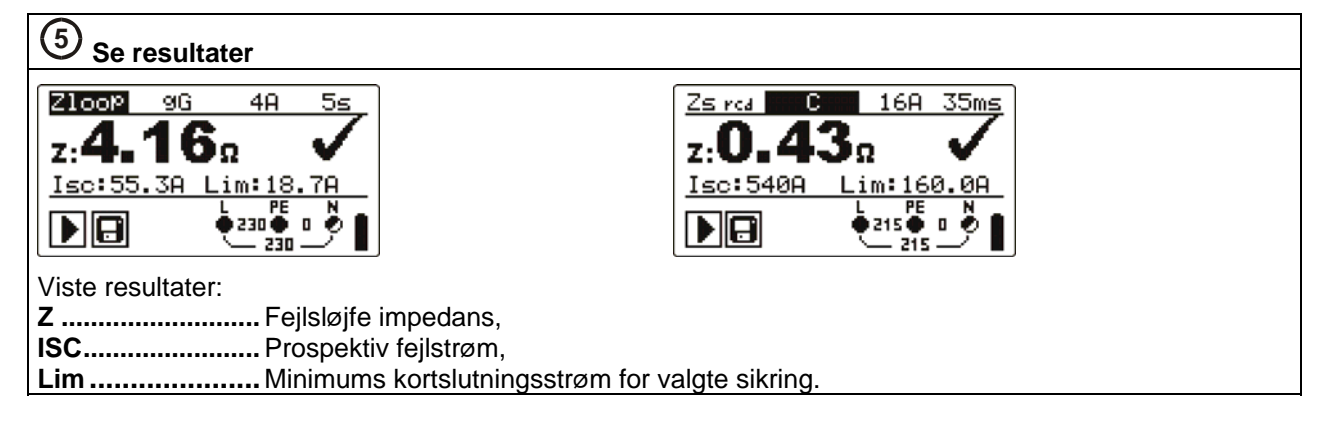

## "Kabel" (Zline) impedans og prospektiv kortslutningsstrøm

### Bemærk!

Denne efterfølgende test bruges til kontrol af kortslutningsniveauer i systemer med fejlstrømsafbryder.

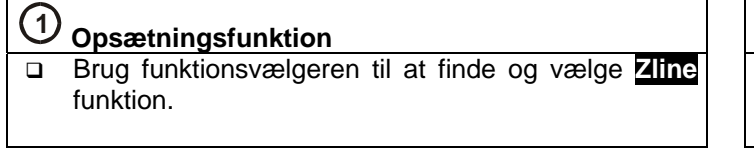

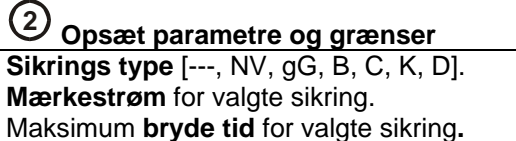

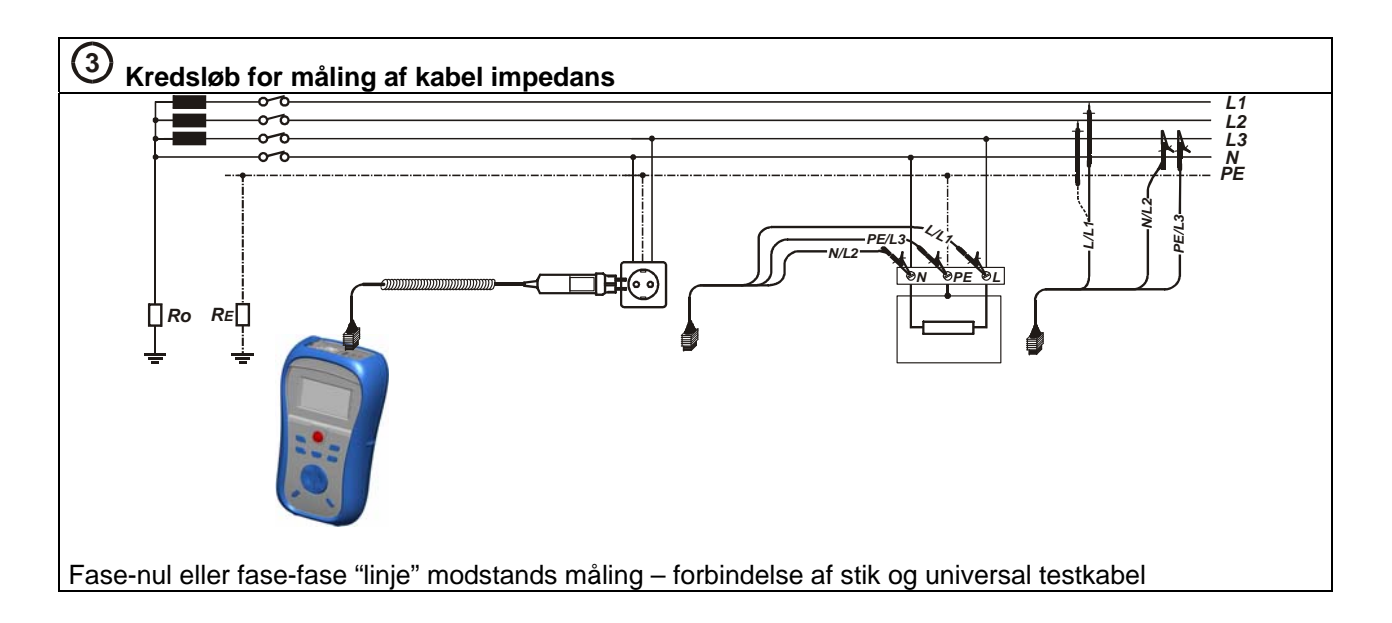

### 4 Måleprocedure

- **Forbind** testkabel i toppen af instrumentet.
- **Forbind** testledninger på det emne, som der skal testes på.
- □ Tryk på **TEST** knappen for at udføre målingen.
- Gem resultatet ved at trykke på "MEM" knappen (Software er tilbehør).

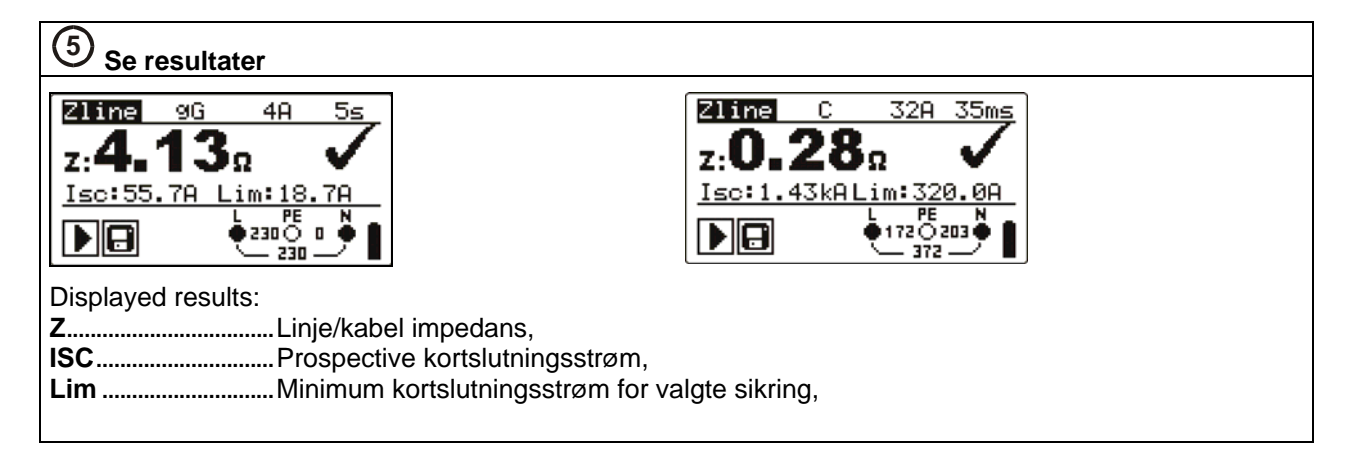

### Spænding, frekvens og fasefølge

### 1 Opsætningsfunktion

Brug funktionsvælgeren til at finde og vælge VOLTAGE TRMS funktionen.

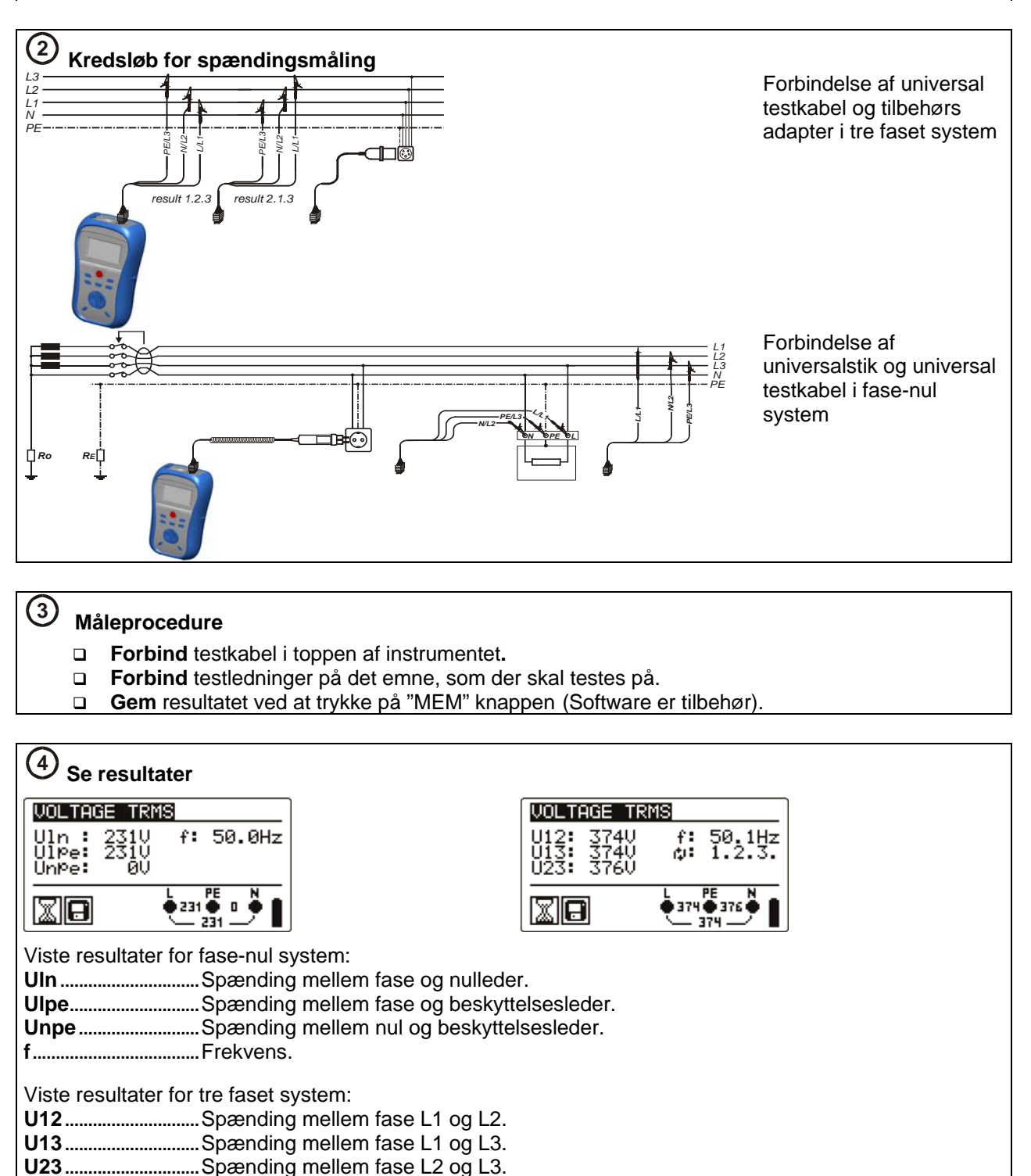

f.....Frekvens.

### PE test terminal

## (1) Måleprocedure

- **Forbind** testkablet I toppen af instrumentet.
- **Forbind** testledninger på det emne, som der skal testes på.
- Rør PE test probe (**TEST** knappen) i mindst 1 sek.
- Hvis PE terminal er forbundet til fasespænding, vil en advarselslampe blive vist i displayet, instrumentbrummer aktiveres og andre målinger bliver afbrudt.

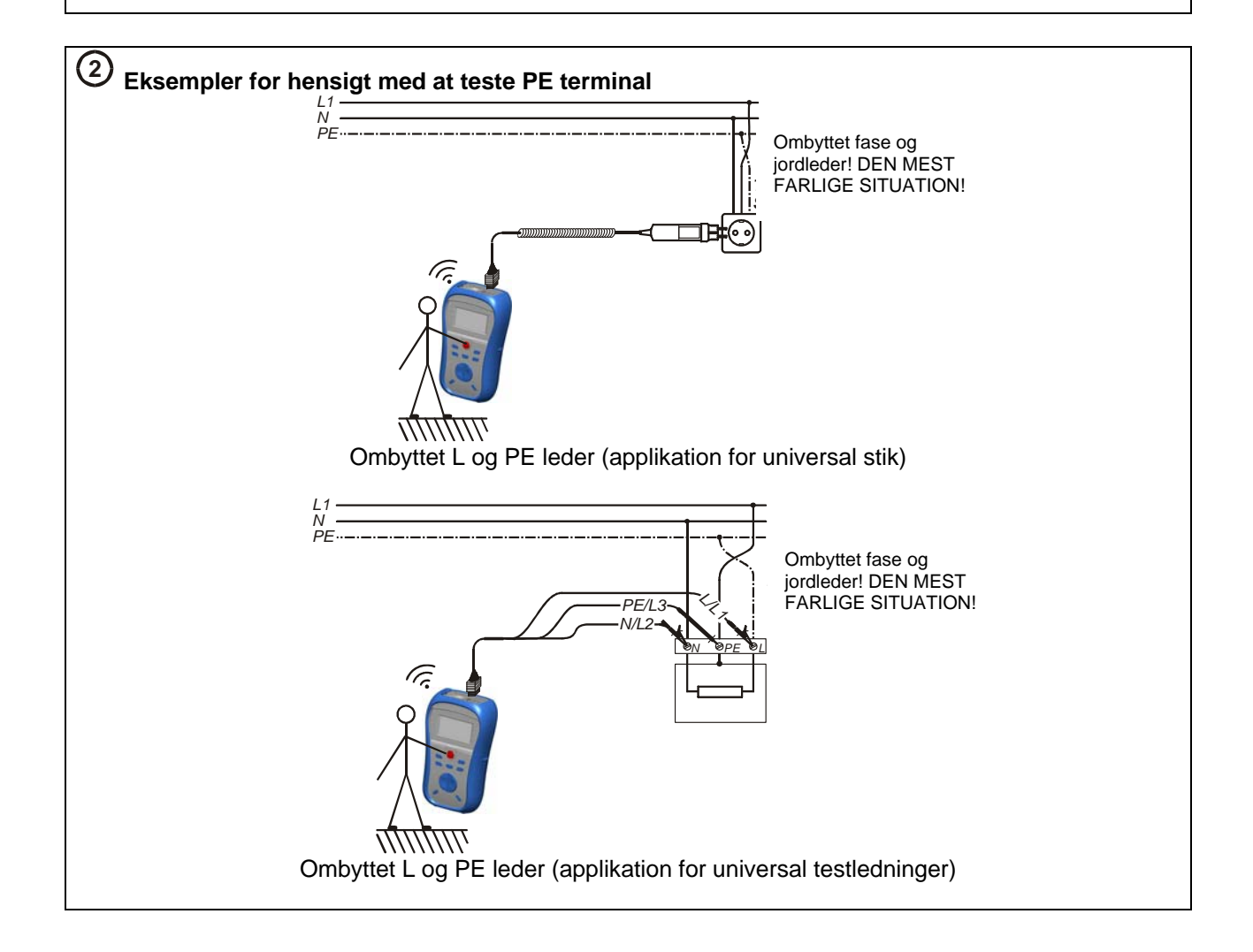

## Svensk manual

## Säkerhet och funktionshänsyn

### Varning

- Detta dokument är ett tillägg till den fullständiga bruksanvisningen.
- A Denna symbol på instrumentet innebär: "Läs bruksanvisningen med extra uppmärksamhet för säker användning". Symbolen kräver beaktande!
- Läs alltid bruksanvisningen grundligt, i annat fall riskeras skada på användaren, instrumentet och den utrustning som testas.
- Använd aldrig instrumentet, eller dess tillbehör, om skada observerats på instrumentet.
- Se över alla kända försiktighetsåtgärder för att undvika elektrisk stöt vid arbete på spänningsförande system.
- Använd inte instrumentet i system där spänningen överskrider 600V.
- Service eller justering får endast utföras av Elma Instruments personal.
- Använd endast originaltillbehör eller tillbehör levererade från leverantör.
- Observera att testutrustning, som används med instrumentet går under överspänningskategori III, 300V. Detta innebär att den maximala spänningen mellan fas och jord inte får överstiga 300V.
- Instrumentet innehåller uppladdningsbara NiCD eller NiMh batterier. Batterierna kan endast bytas ut med batterier av samma typ, så som beskrivs i batteribeskrivningen i denna manual. Använd inte standard alkaline batterier medan strömförsörjningskabeln är ansluten, i annat fall riskerar instrumentet att explodera.
- Farlig spänning finns inuti instrumentet. Koppla ur alla testledningar, ta bort strömförsörjningskabeln och stäng av instrumentet innan batteribyte.
- Alla säkerhetsföreskrifter ska beaktas för att undvika risk för stöt vid arbete på elektriska installationer.

### Batterihantering

- A När batterierna ska bytas ut, eller före man öppnar batteri-/säkringsutrymmet ska alla inkopplade mättillbehör kopplas från och instrumentet stängas av. Det kan förekomma farlig spänning i instrumentet.
- Sätt alltid i batterierna korrekt, i annat fall fungerar inte instrumentet och batterierna kan laddas ur.
- Om instrumentet inte används över en längre period bör batterierna tas ut från instrumentet.
- Alkaline, uppladdningsbara Ni-MH eller Ni-CD batterier (str. AA) kan användas. Arbetstiden anges utifrån batterier med normal kapacitet på 2100mAh.

sid 10

Batteriet laddas då strömförsörjningen ansluts till instrumentet. Inbyggda skyddskretsar kontrollerar uppladdningsproceduren och försäkrar om maximal batterilivstid. Strömförsörjningens polaritet visas på figuren nedan:

## Strömförsörjningens polaritet

### Notera

Använd endast strömförsörjningskabeln, som medföljer från leverantör, eller från Elma Instruments AB, för att undvika risk för brand eller elektrisk stöt.

### Anslutning

Det finns två anslutningsalternativ till instrumentet: USB eller RS232. Hur man överför data till instrumentet

- Välj anslutningskabel (USB eller RS232) och anslut instrumentet till PC:n.
- Starta PC och instrumentet.
- Kör programmet "Eurolink". (Om man redan har en Eurotest AT och eller den nyaste versionen av Eurolink software, kan man använda denna software och därmed slippa köpa till programvaran för MI3122).
- PC:n och instrumentet kommer nu att känna igen varandra automatisk.
- Använd programmet till följande: ladda ned data, radering av minne, modifiering av användardata, förbereda rapporter och exportera till ett kalkylprogram.

### Notera

• USB-drivrutiner måste installeras på PC:n innan man använder USB-kabeln. Se USB installationsinstruktioner på installations CD:n.

### Anslutning: överföringshastighet:

| RS323: | 115200 baud |
|--------|-------------|
| USB:   | 256000 baud |

### Instrumentets frontpanel

### **Beskrivning**

- 1. 128 x 64 punkts display med
- bakgrundsbelysning
- 2. TEST knapp startar en mätning
- 3. UPP knapp justerar vald parameter
- 4. NED knapp justerar vald parameter
- 5. MEM minnesfunktion
- 6. Funktionsväljare väljer testfunktion
- 7. Justerar bakgrundsbelysningsnivå och kontrast.
- 8. Sätter på och stänger av instrumentet.
- 9. HELP visar hjälpmenyer.

10. TAB – väljer parametrar i den valda funktionen.

- 11. PASS indikerar godkänt resultat
- 12. FAIL indikerer fel i resultat.

### Mätningar Test av jordfelsbrytare (RCD test)

- (1) Inställningsfunktion
- Använd funktionsväljaren (knapp 6) för att hitta och välja RCD funktionen.
- Använd UPP / NED knapparna för att välja undermeny (kontaktspänning, utlösningstid, utlösningsström, RCD autotest).

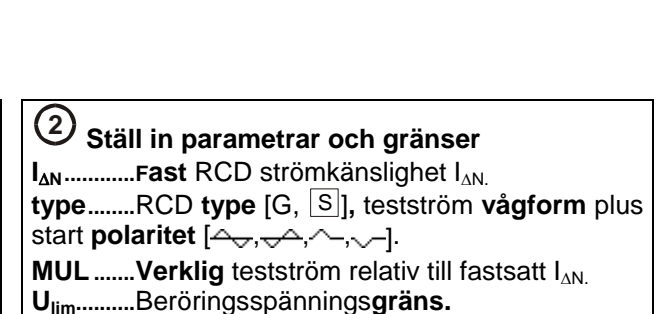

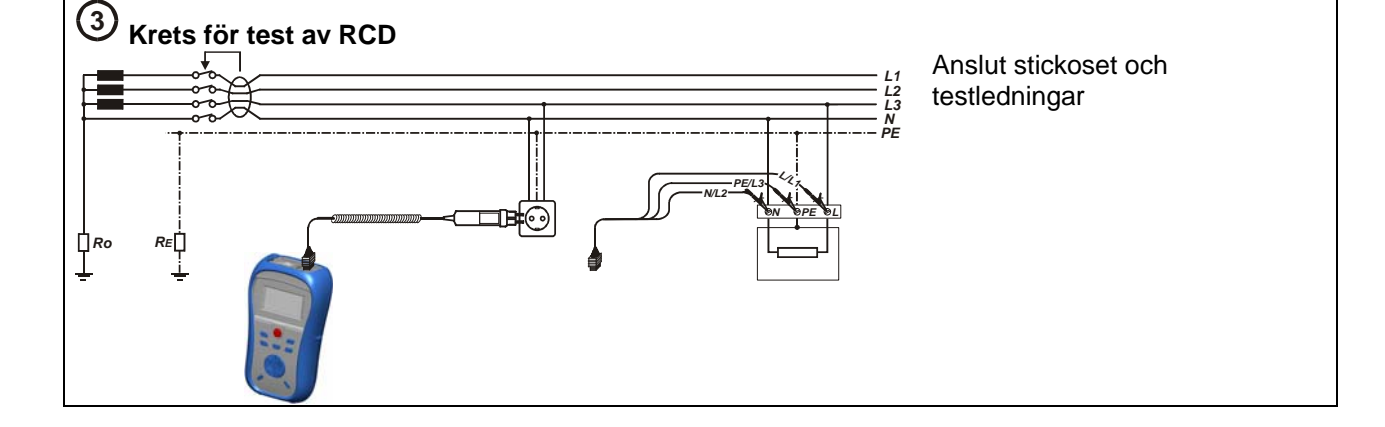

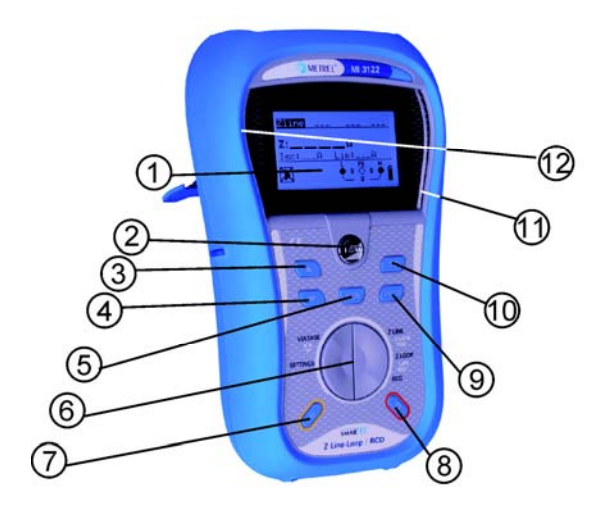

<u>R1:8Ω</u>

RCDt

<u>Uc:0.</u>2V

229 🔴 0

×1/2

m s

222 🔴

u 🥏

30mA

>300

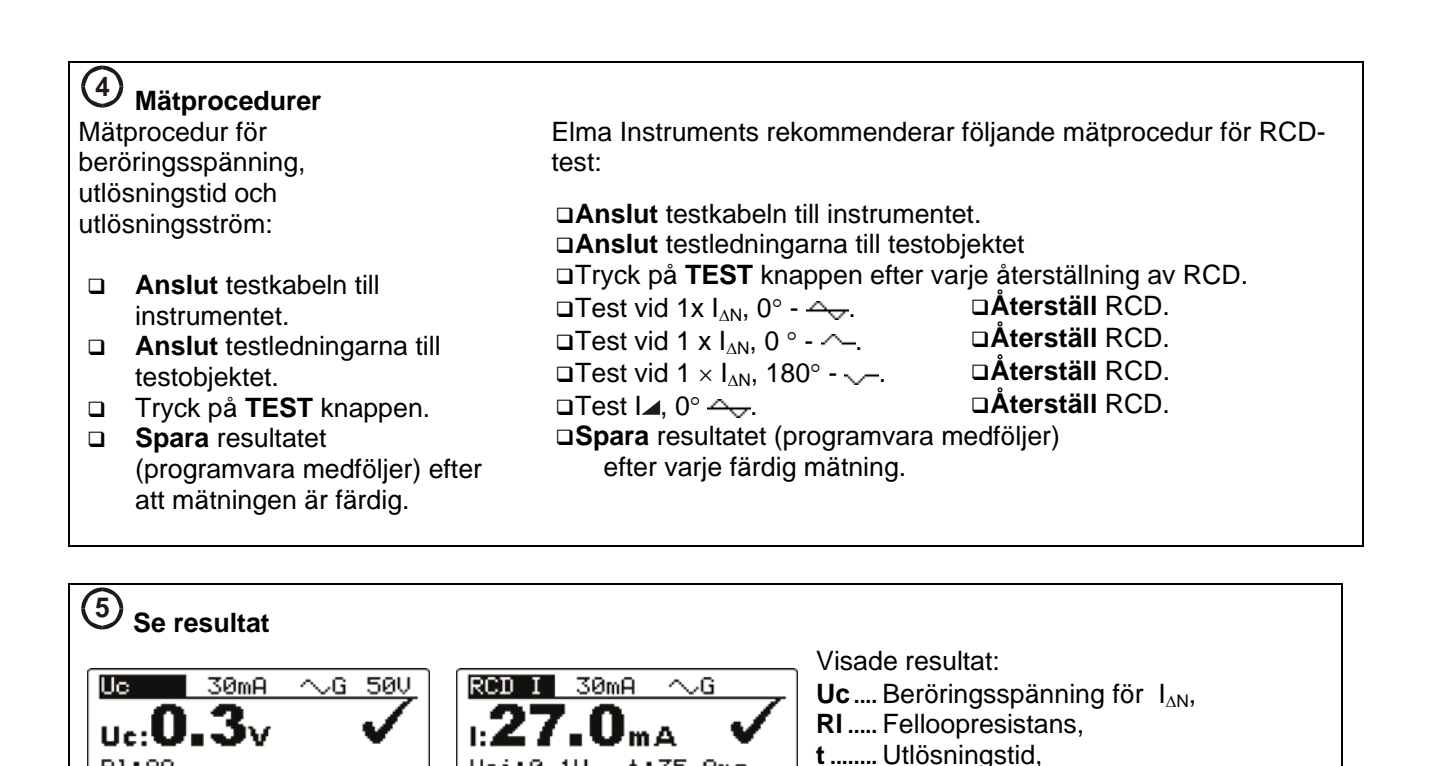

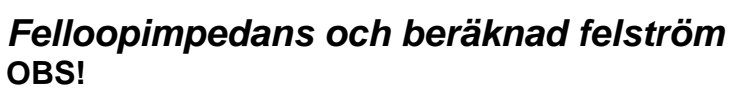

Följande test används till kontroll av kortslutningsnivåer i system <u>utan</u> jordfelsbrytare (RCD) samt till test av övergångsresistans till jord. (Test av övergångsresistans till jord finns alltid i system där det sitter en jordfelsbrytare).

t:35.8ms

1 39 🔴

 $\sim$ G

35.7ms 11.1ms ≥300ms

7.0mA

230

229 🛑 0 🖗

138 🦁

∡.

I..... Utlösningsström, också IA,

 $\sim$ G

11.1ms >300ms 27.0mA

PE

- 230

)230 🍎 O 🥏

✓.

Uci... Beröringsspänning vid

utlösningsström.

AUTO 30mA

tx5: 7.7ms x%:>300ms I⊿:27.0mA

<u>06:15.40</u>

<u>Uci:0.1V</u>

XIII

AUTO 30mA

×1:46.0ms ×5: 7.7ms ×½:>300ms 1∡:27.0mA

| 1 Inställningsfunktion                                                                                                    | ② Inställning av parametrar och gränser                                                                                      |
|----------------------------------------------------------------------------------------------------|----------------------------------------------------------------------------------------------------|
| <ul> <li>Använd funktionsväljaren till att hitta och välja Z-loop<br/>funktionen.</li> <li>Använd UP / DOWN knapparna för att skilja mellan<br/>underfunktionerna Z-loop och Zs rcd<br/>(Övergångsresistans till jord).</li> </ul> | <b>Säkringstyp</b> [, NV, gG, B, C, K, D].<br><b>Märkström</b> för vald säkring.<br>Maximum <b>bryttid</b> för vald säkring. |

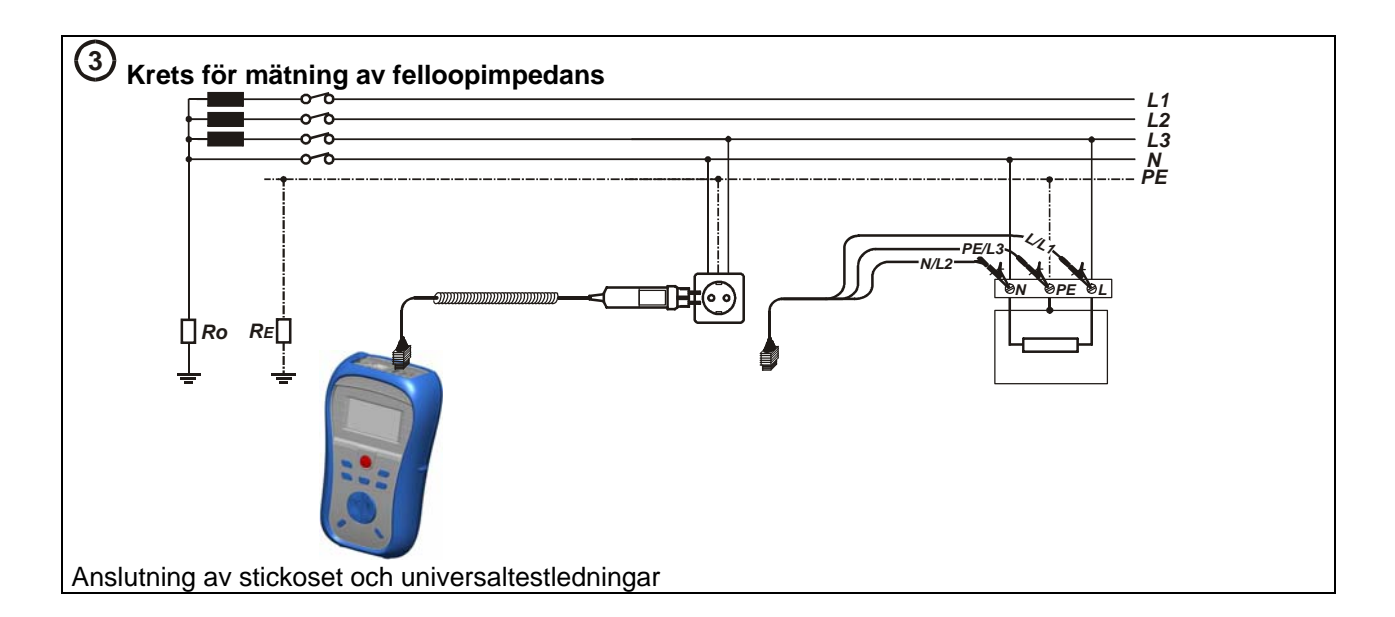

## (4) Mätprocedur

- □ Anslut testkabeln på instrumentets topp.
- **Anslut** testledningarna till testobjektet.
- Tryck på **TEST** knappen för att utföra mätningen.
- Spara resultatet genom att trycka på "MEM" knappen (Programvara medföljer).

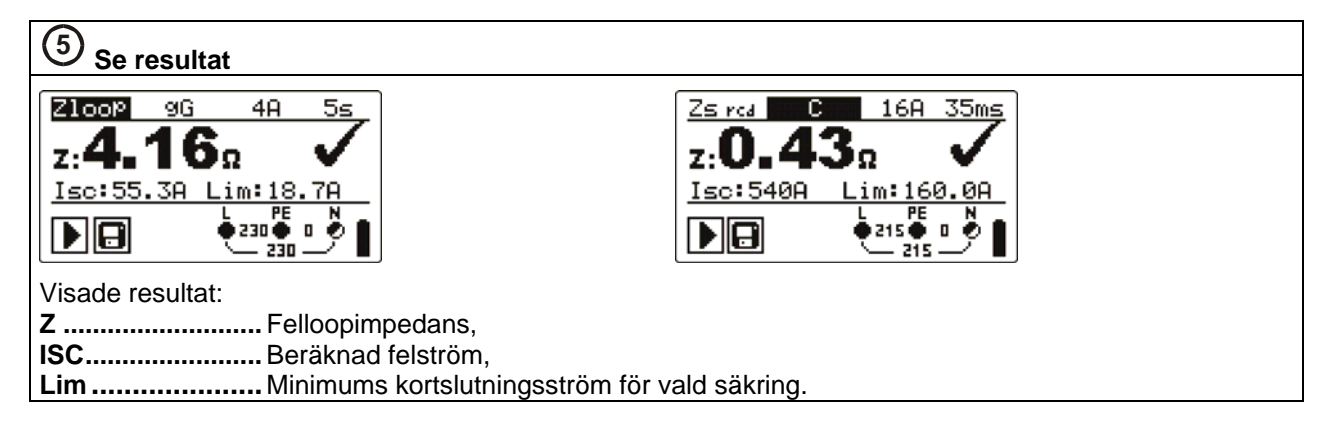

## *"Kabel" (Z-line) impedans och beräknad kortslutningsström* OBS!

Följande test användes till kontroll av kortslutningsnivåer i system med jordfelsbrytare.

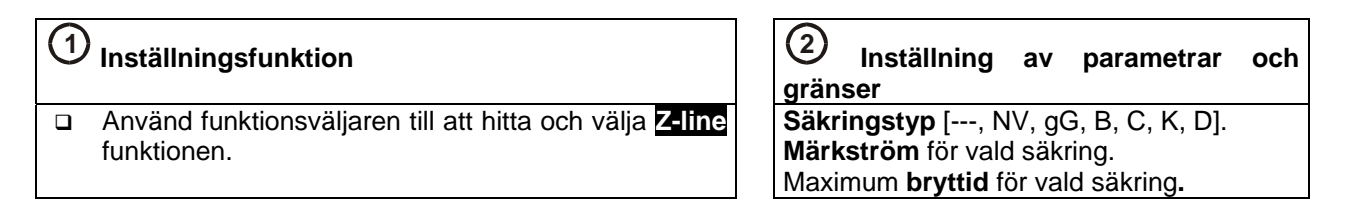

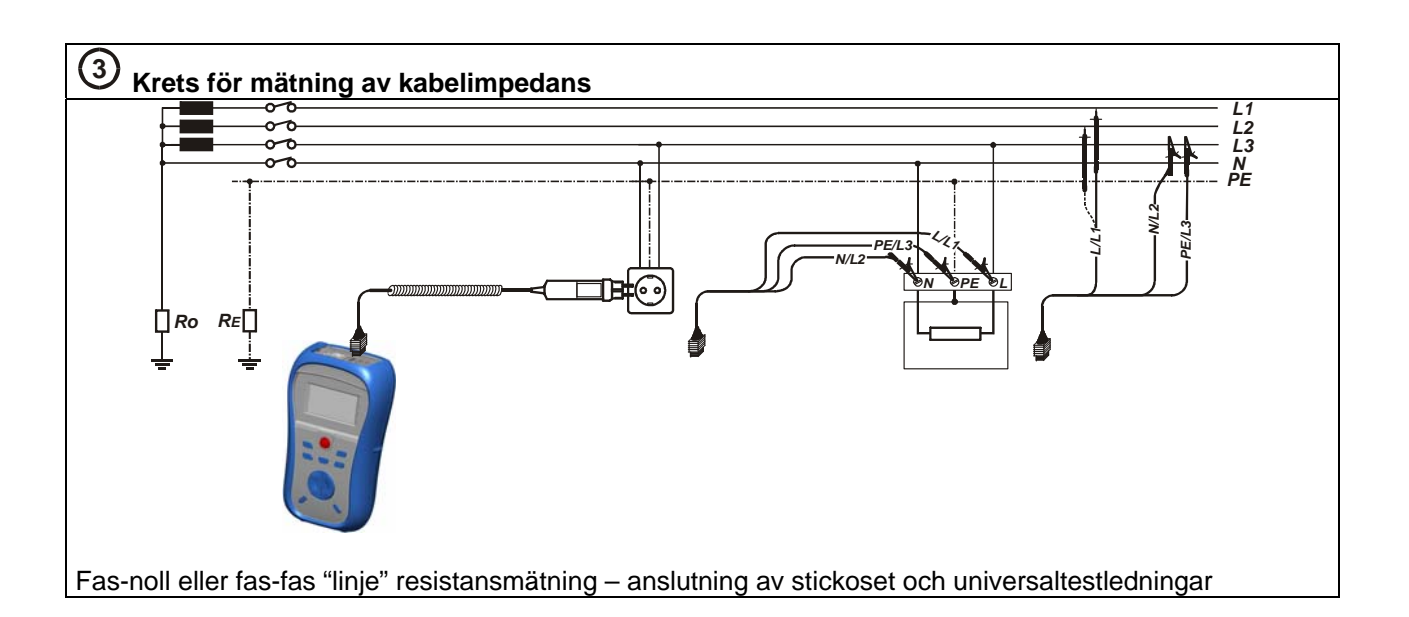

## (4) Mätprocedur

- **Anslut** testkabeln på instrumentets topp.
- □ Anslut testledningarna till testobjektet.
- Tryck på **TEST** knappen för att utföra mätningen.
- Spara resultatet genom att trycka på "MEM" knappen (Programvara medföljer).

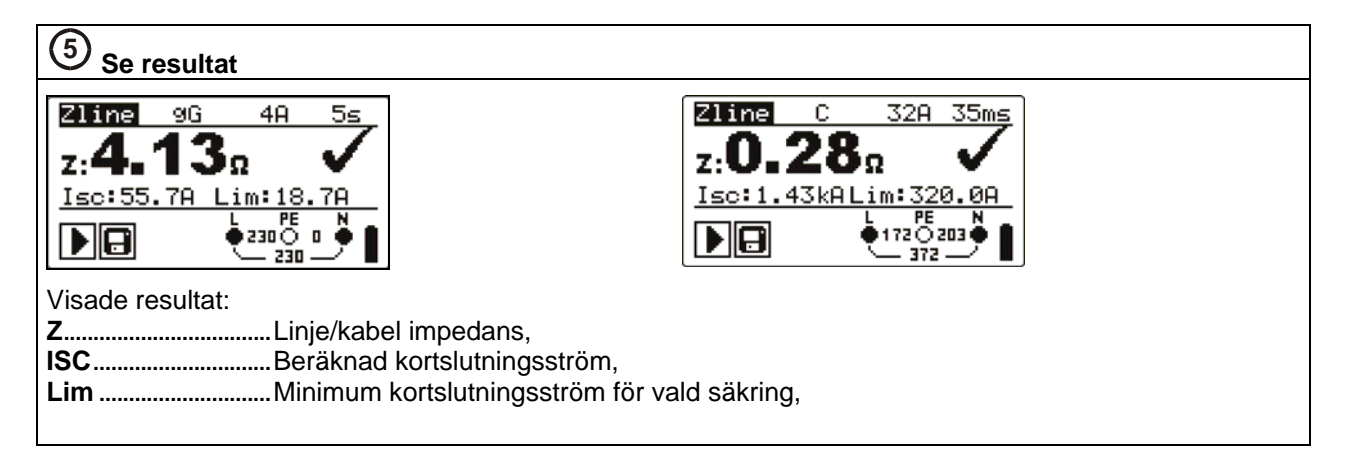

### Spänning, frekvens och fasföljd

## (1) Inställningsfunktion

Använd funktionsväljaren för att hitta och välja VOLTAGE TRMS funktionen.

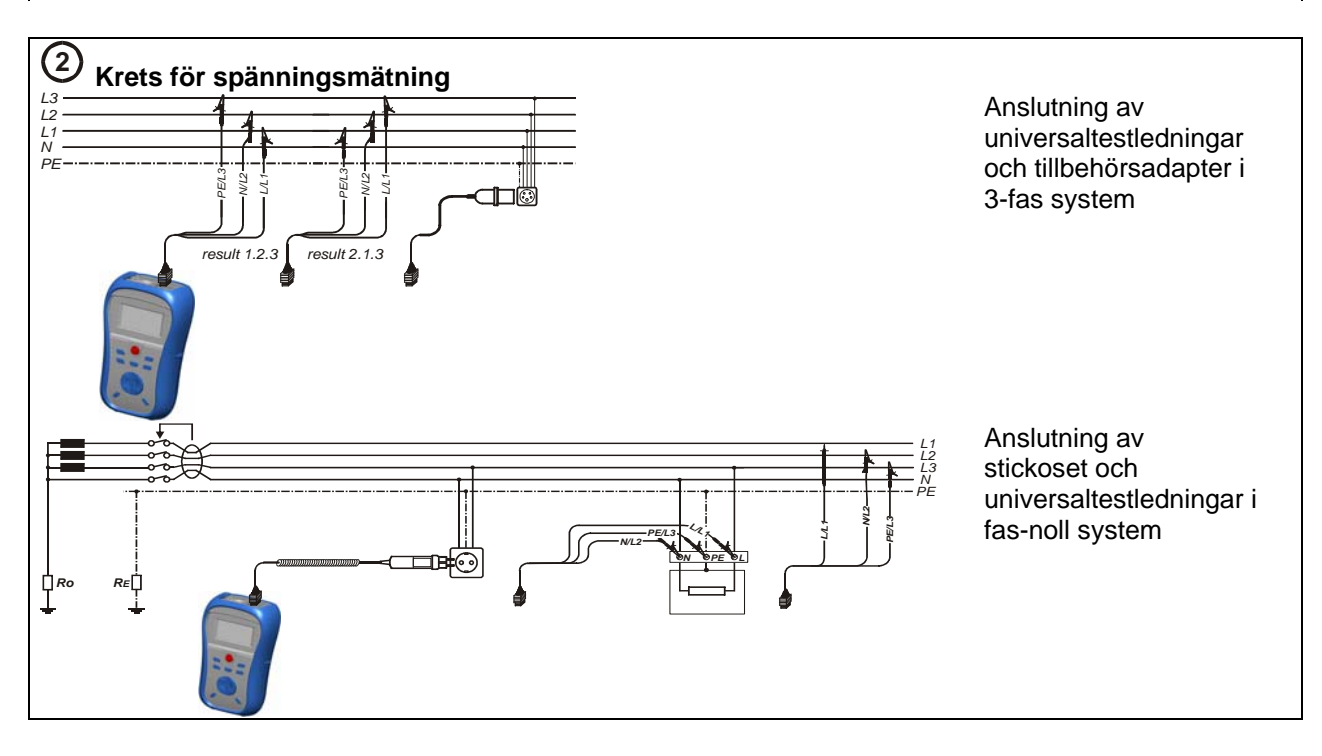

## 3 Mätprocedur

- Anslut testkabeln på instrumentets topp.
- Anslut testledningarna till testobjektet.
- Spara resultatet genom att trycka på "MEM" knappen (Programvara medföljer).

| (4) Se resultat                                                                                                    |                                                                                                    |
|----------------------------------------------------------------------------------------------------|----------------------------------------------------------------------------------------------------|
| UOLTAGE TRMS         Uln : 231V       f: 50.0Hz         Ulpe: 231V       g: 50.0Hz         Unpe: 0V       0         Image: 00       0         Image: 01       0         Image: 02       0         Image: 03       0         Image: 04       0         Image: 05       0         Image: 05       0 <t< td=""><th>VOLTAGE TRMS           U12: 374U         f: 50.1Hz           U13: 374U         f: 1.2.3.           U23: 376U         f: 1.2.3.</th></t<> | VOLTAGE TRMS           U12: 374U         f: 50.1Hz           U13: 374U         f: 1.2.3.           U23: 376U         f: 1.2.3. |
| Visade resultat för fas-noll system:<br>UInSpänning mellan fas och noll-ledar<br>UIpeSpänning mellan fas och skyddsled<br>UnpeSpänning mellan noll och skyddsled<br>fFrekvens.                                                                                                    | e.<br>dare.<br>dare.                                                                                                    |
| Visade resultat för 3-fas system:<br><b>U12</b> Spänning mellan fas L1 och L2.<br><b>U13</b> Spänning mellan fas L1 och L3.<br><b>U23</b> Spänning mellan fas L2 och L3.<br><b>1.2.3</b> Korrekt anslutning – Rotation medu<br><b>3.2.1</b> Spänslutning – Rotation moture<br><b>f</b> Frekvens.                                                                                                    | urs - följd.<br>s - följd.                                                                                                    |

## PE test anslutning

## (1) Mätprocedur

- □ Anslut testkabeln på instrumentets topp.
- □ Anslut testledningarna till testobjektet.
- Tryck på PE testproben (**TEST** knappen) i minst 1 sek.
- Om PE anslutningen är ansluten till fasspänning, kommer en varningslampa visas i displayen, instrumentets ljudlarm aktiveras och andra mätningar avbryts.

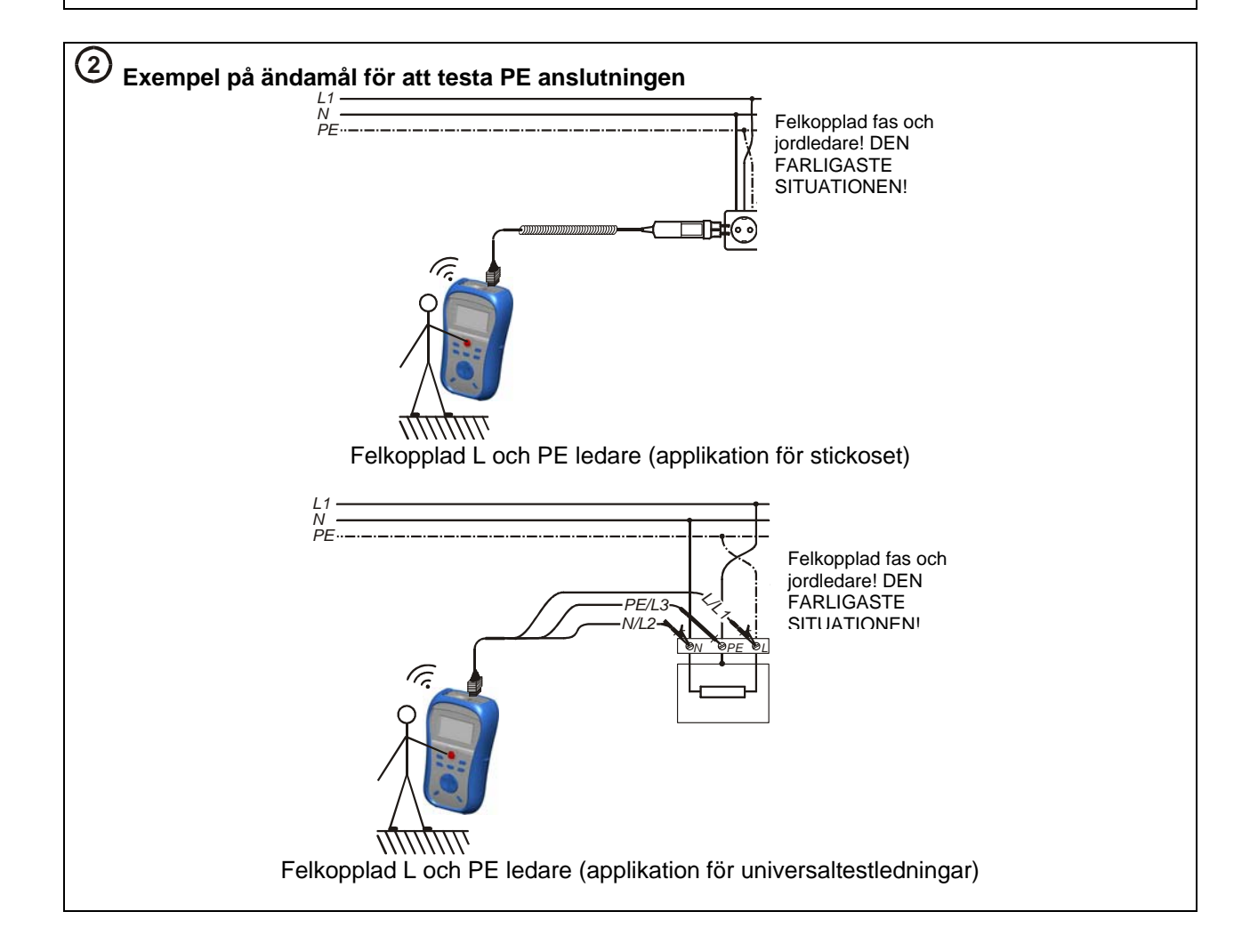

## English usermanual

## Safety and operational considerations

### Warnings

- This document is a supplement to the Instruction manual!
- Warning A on the instrument means »Read the Instruction manual with special care to safety operation«. The symbol requires an action!
- If the test equipment is used in a manner not specified in this user manual the protection provided by the equipment might be impaired!
- Read this user manual carefully, otherwise use of the instrument may be dangerous for the operator, for the instrument or for the equipment under test!
- Do not use the instrument and accessories if any damage is noticed!
- Consider all generally known precautions in order to avoid risk of electric shock while dealing with hazardous voltages!
- Do not use the instrument in supply systems with voltages higher than 600 V!
- Service intervention or adjustment and calibration procedure is allowed to be carried out only by a competent authorized person!
- Use only standard or optional test accessories supplied by your distributor!
- Consider that older and some of new optional test accessories compatible with this instrument meet overvoltage category CAT III / 300 V! It means that maximum allowed voltage between test terminals and ground is 300 V!
- Instrument contains rechargeable NiCd or NiMh battery cells. The cells should only be replaced with the same type as defined on the battery placement label or in this manual. Do not use standard alkaline battery cells while power supply adapter is connected, otherwise they may explode!
- Hazardous voltages exist inside the instrument. Disconnect all test leads, remove the power supply cable and switch off the instrument before removing battery compartment cover.
- All normal safety precautions have to be taken in order to avoid risk of electric shock when working on electrical installations!

### Battery handling

- When battery cells have to be replaced or before opening battery/fuse compartment cover, disconnect any measuring accessory connected to the instrument and power off the instrument, hazardous voltage inside!
- Insert cells correctly, otherwise the instrument will not operate and the battery could be discharged.
- If the instrument is not used for a long period of time remove the battery from its compartment.
- Alkaline or rechargeable Ni-Cd or Ni-MH batteries (size AA) can be used. The operating hours are given for cells with normal capacity of 2100 mAh.
- Do not recharge alkaline battery cells!

The battery is charged whenever the power supply adapter is connected to the instrument. In-built protection circuits control the charging procedure and assure maximal battery lifetime. Power supply socket polarity is shown in figure below.

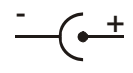

Power supply socket polarity

#### Note:

Use only power supply adapter delivered from manufacturer or distributor of the test equipment to avoid possible fire or electric shock!

### Communication

There are two communication interfaces available on the instrument: USB or RS 232.

### How to transfer stored data:

- Select appropriate communication interface (USB / RS 232) and connect the instrument and PC.
- Switch on the PC and the instrument.
- □ Run the program Eurolink.
- The PC and the instrument automatically recognize each other.
- Use the program for: downloading data, clearing storage, modifying user data, preparing reports and exporting for spreadsheet.

### Note:

 USB drivers should be installed on PC before using the USB interface. Refer to USB installation instructions available on installation CD.

Communication transfer speed: RS 232 ..... 115200 baud USB ...... 256000 baud

### Instrument front panel

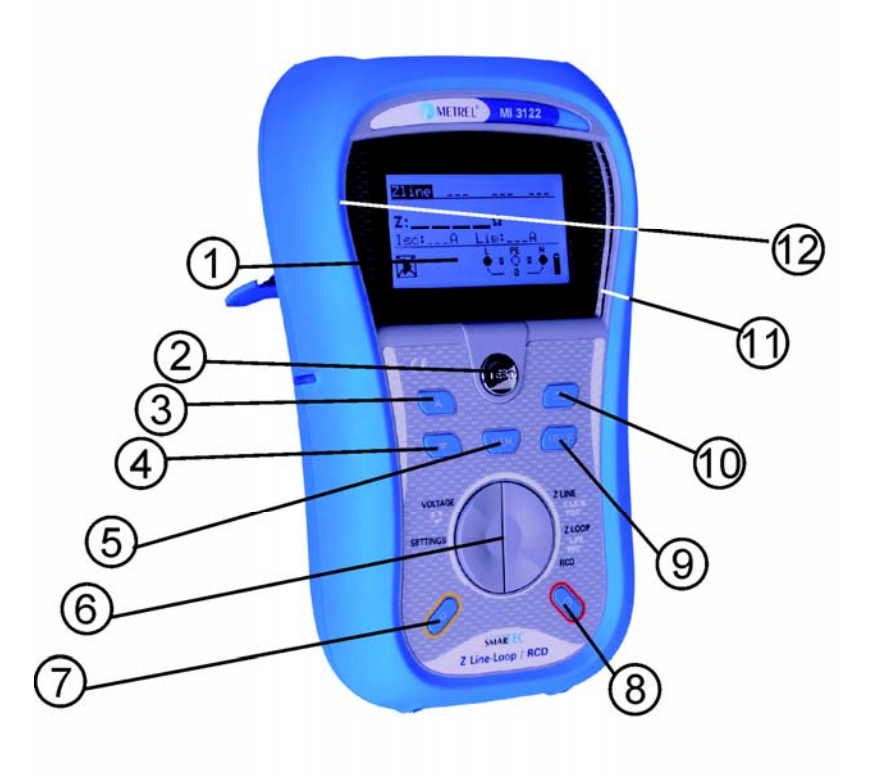

### Legend:

- 1 ..... 128 x 64 dots matrix display with backlight.
- 2 ..... TEST, starts a measurement.
- 3 ..... UP, modifies selected parameter.
- 4 ..... DOWN, modifies selected parameter.
- 5 ..... MEM, memory handling.
- 6 ..... Function selectors, select test function.
- 7 ..... Changes backlight level and contrast.
- 8 ..... Switches the instrument power on or off.
- 9 ..... HELP, accesses help menus.
- 10 ... TAB, selects the parameters in selected function.
- 11 ... PASS, indicates acceptance of result.
- 12 ... FAIL, indicates acceptance of result.

### Measurements

### Testing RCDs

#### (1) Set function

- Use function selector to find and choose the RCD function.
- Use UP / DOWN keys to select sub-function (Contact voltage, Trip-out time, Trip-out current, RCD autotest).

## ② Set parameters and limits

I<sub>AN</sub>.....Rated RCD residual current sensitivity I<sub>AN</sub>. type......RCD type [G, S], test current waveform plus starting **polarity** [-,,-,,-]. MUL ......Actual test current relative to rated I<sub>AN</sub> Ulim.....Conventional touch voltage limit.

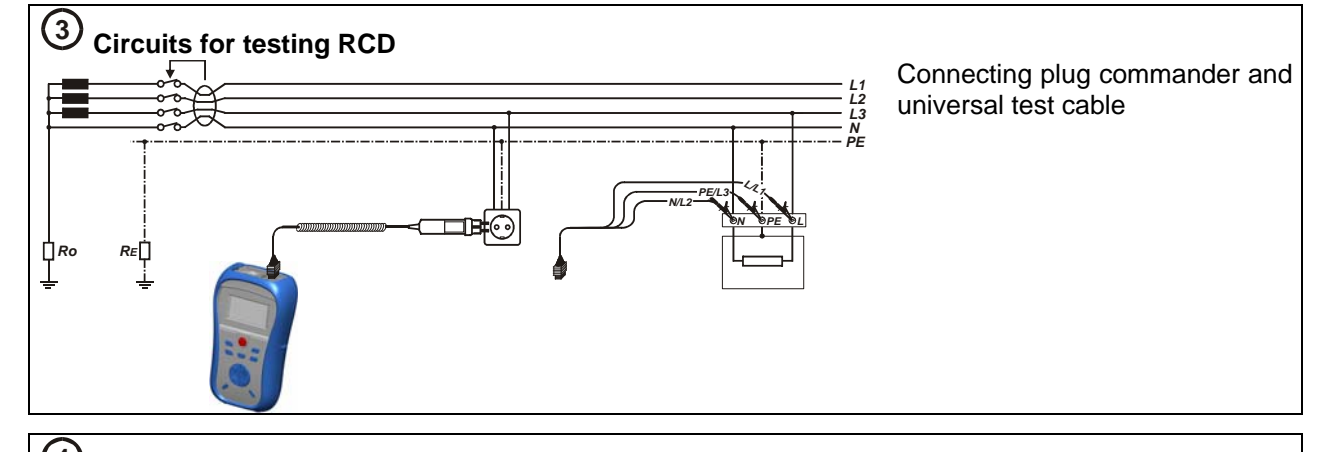

## (4) Measurement procedures

Measurement procedure for Contact voltage, Trip-out time and Trip-out current:

- Connect test cable to the instrument.
- **Connect** test leads to the tested object.
- □ Press the **TEST** key.
- After the measurement is finished store the result (optional).

Measurement procedure for RCD Autotest:

Connect test cable to the instrument. Connect test leads to the tested object □Press the **TEST** key.  $\Box$ Test with I<sub> $\Delta N$ </sub>, 0°.  $\Box$ Test with I<sub> $\Delta N$ </sub>, 180°.  $\Box$ Test with 5×I<sub> $\Delta N$ </sub>, 0°.  $\Box$ Test with 5×I<sub> $\Delta N$ </sub>, 180°.  $\Box$ Test with  $\frac{1}{2} \times I_{\Delta N}$ , 0°. □Test I⊿, 0°. □Test I⊿. 180°.

□Re-activate RCD. □Re-activate RCD. □Re-activate RCD. □Re-activate RCD.  $\Box$ Test with  $\frac{1}{2} \times I_{\Delta N}$ , 180°. □Re-activate RCD. □Re-activate RCD.

□After the measurement is finished **store** the result (optional).

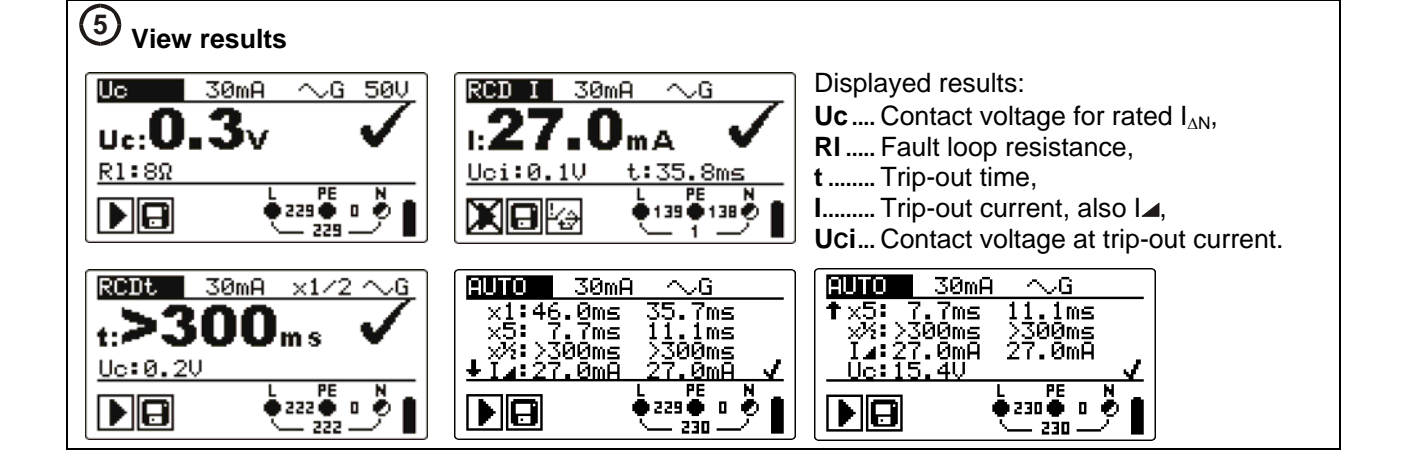

### Fault loop impedance and prospective fault current

### (1) Set function

- Use function selector to find and choose the Zloop function
- Use UP / DOWN keys to distinguish between subfunctions Zloop and Zs rcd.

Set parameters and limits
 Fuse type [---, NV, gG, B, C, K, D].
 Rated current of selected fuse.
 Maximum breaking time of selected fuse.

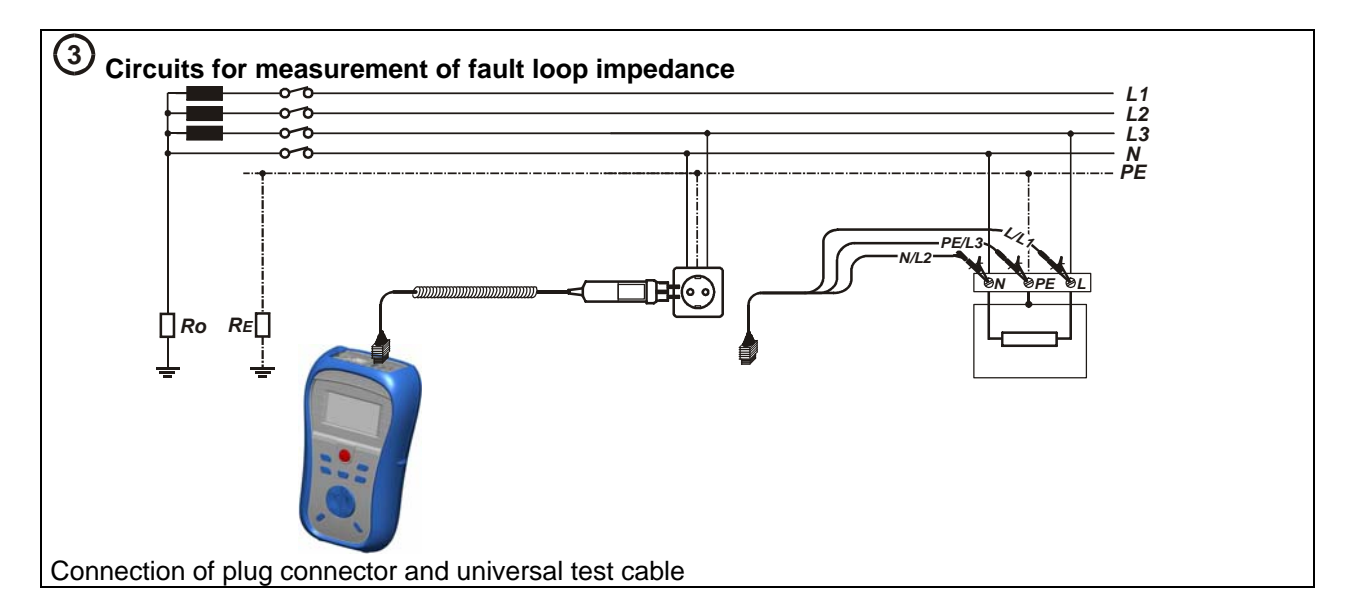

## (4) Measurement procedure

- **Connect** test cable to the top of the instrument.
- Connect test leads to the item to be tested.
- □ Press the **TEST** key to perform the measurement.
- Store the result by pressing the MEM key (optional).

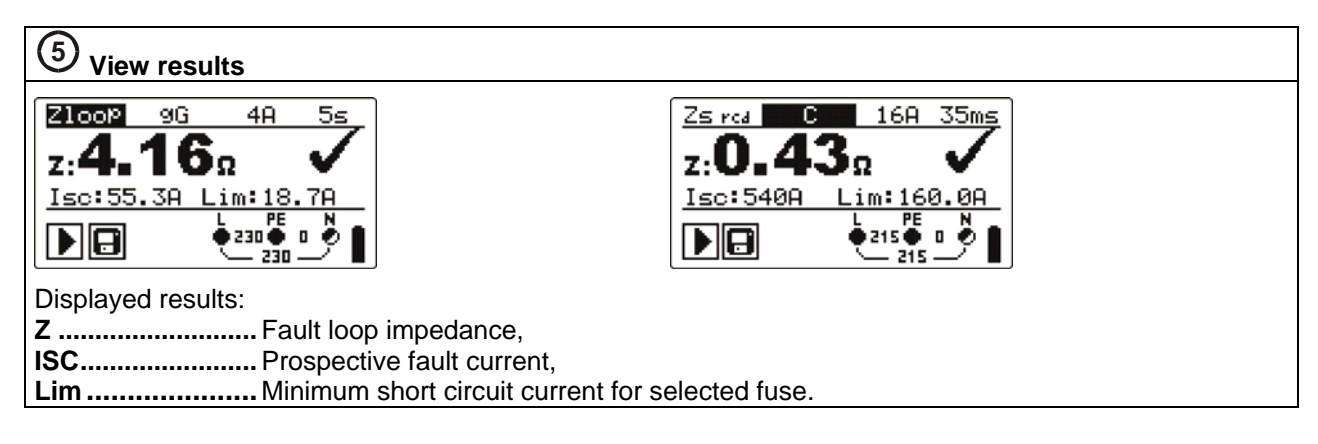

### Line impedance and prospective short-circuit current

### (1) Set function

Use function selector to find and choose the Zline function.

| <sup>(2)</sup> Set parameters and limits |
|------------------------------------------|
| Fuse type [, NV, gG, B, C, K, D].        |
| Rated current of selected fuse.          |
| Maximum breaking time of selected fuse.  |

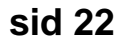

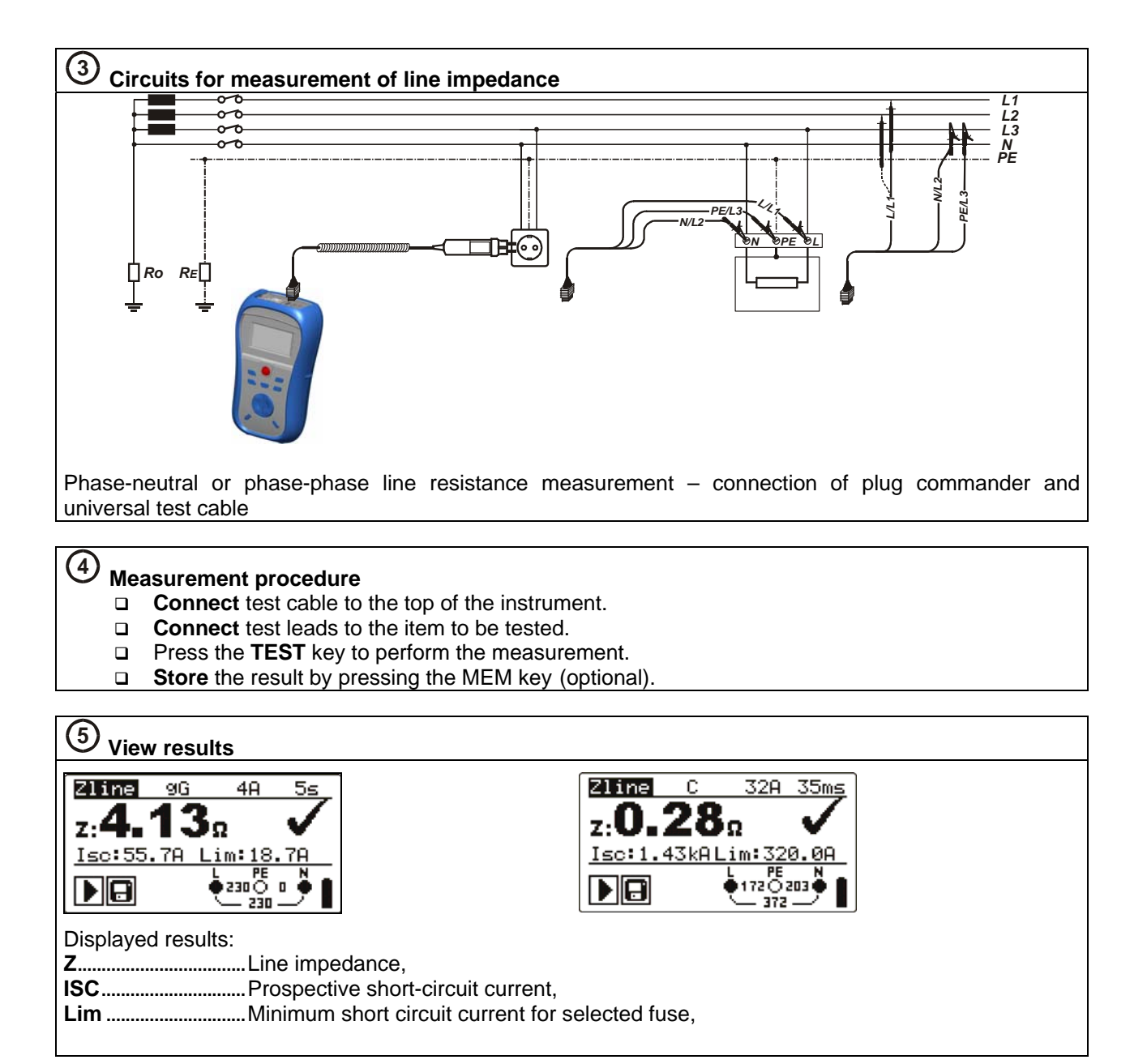

### Voltage, frequency and phase sequence

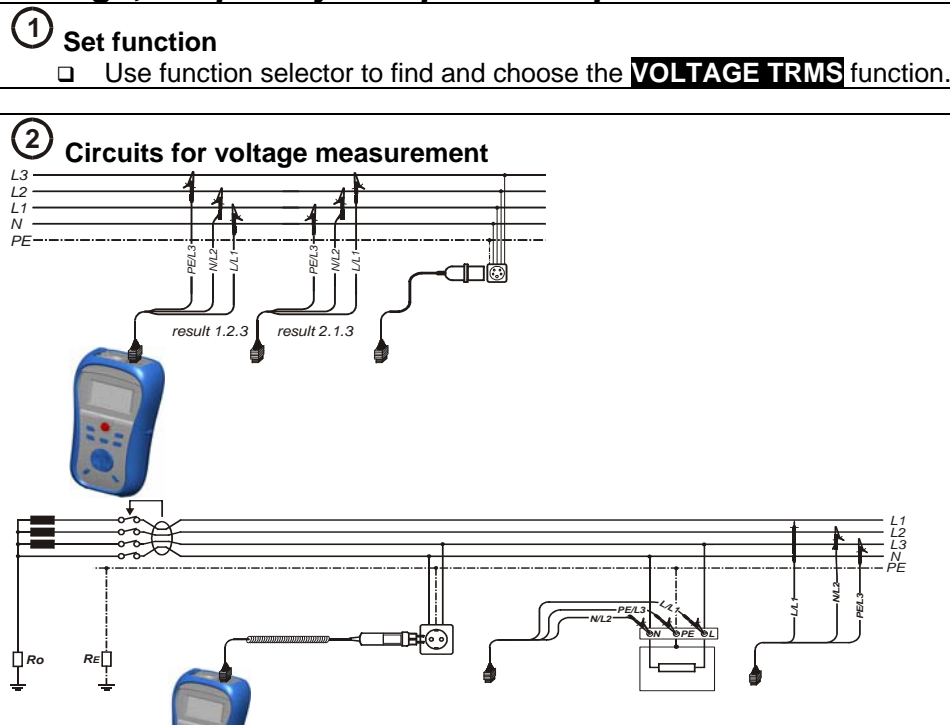

Connection of plug commander and universal test cable in single-phase system

Connection of universal

test cable and optional

adapter in three-phase

system

#### Measurement procedure

(3)

- Connect test cable to the top of the instrument.
- Connect test leads to the item to be tested.
- **Store** the result by pressing the MEM key (optional).

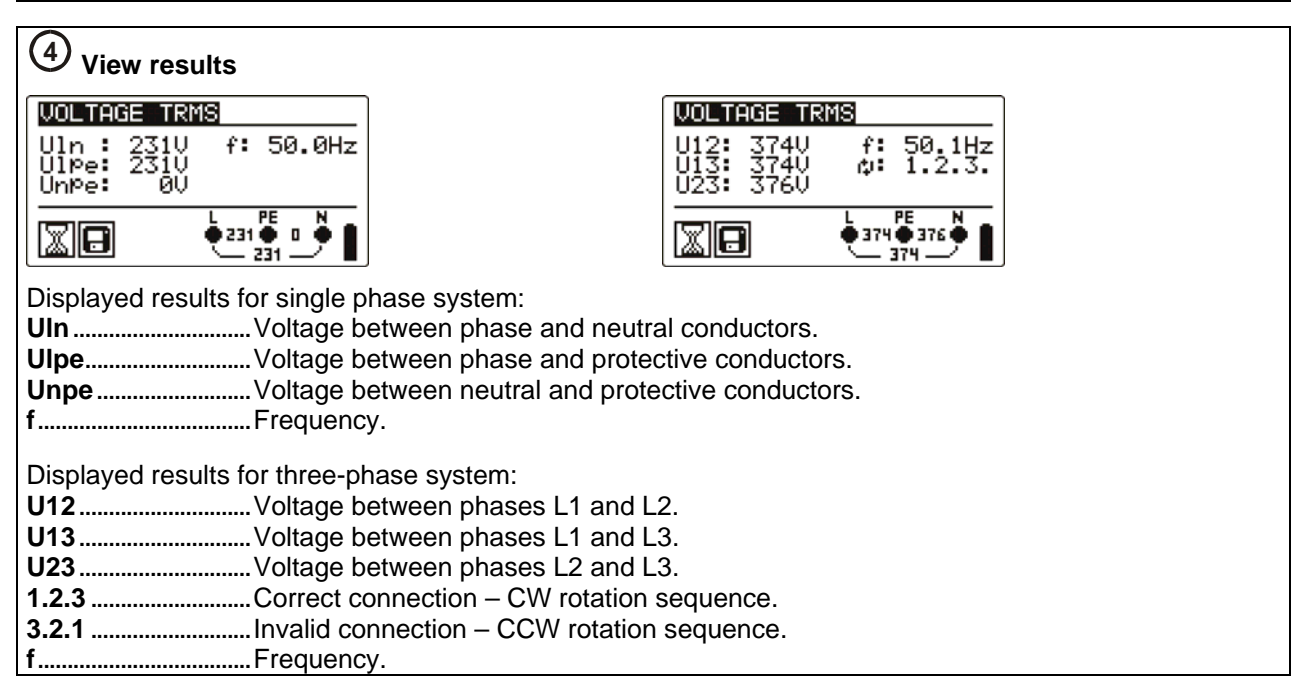

### PE test terminal

## (1) Measurement procedure

- **Connect** test cable to the top of the instrument.
- **Connect** test leads to the item to be tested.
- **□** Touch PE test probe (the **TEST** key) for at least one second.
- □ If PE terminal is connected to phase voltage the warning message is displayed, instrument buzzer is activated and further measurements are disabled.

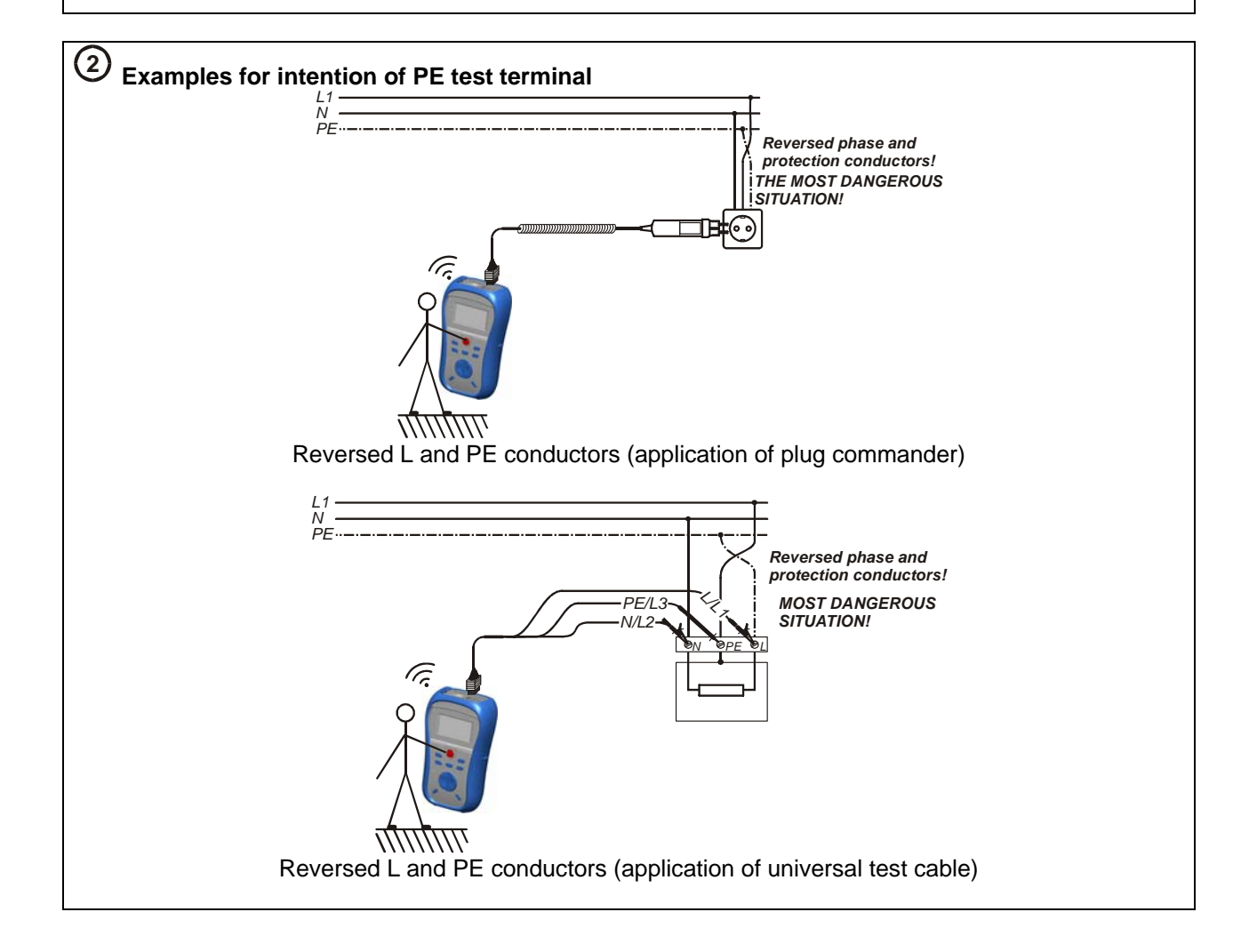

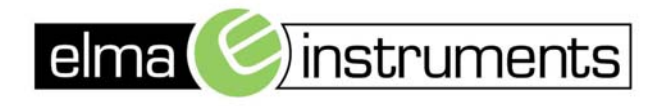

Elma Instuments A/S Ryttermarken 2 DK-3520 Farum T: +45 7022 1000 F: +45 7022 1001 info@elma.dk www.elma.dk Elma Instuments AS Garver Ytterborgsvei 83 N-0977 Oslo T: +47 22 10 42 70 F: +47 67 06 05 55 firma@elma-instruments.no www.elma-instruments.no Elma Instuments AB Pepparvägen 27 S-123 56 Farsta T: +46 (0)8-447 57 70 F: +46 (0)8-447 57 79 info@elma-instruments.se www.elma-instruments.se